# 予算の設定について

メインメニュで部門を選択 ⇒ 初期設定メニュ ⇒ 予算設定

#### 1.予算入力の画面

- ▶ 予算設定のボタンを押すとこのような画面になります。
- 公益法人会計の予算書は、"正味財産増減計算書"の予算ですが、収支計算書の予算 書も作成できます。その場合は、正味財産の予算を先に入れて、後で"資金収支計算 書"に切り替えると、正味財産からの予算が複写できます。
- ▶ 部門ごとに予算を入れてください。
- ▶ 青色の科目は集計科目等ですので入力できません。

| 🧱 データパス名【2013sample¥】         | 🧱 データパス名【2013sample¥】                                                                                |       |        |      |       |            |       |               |  |
|-------------------------------|----------------------------------------------------------------------------------------------------|-------|--------|------|-------|------------|-------|---------------|--|
| △△公益事業 ■ 再計算                  |                                                                                                    |       | 予算書E   | 刷 補  | 正予算書印 | 卩刷 エクセル    | 出力 閉じ | る( <u>C</u> ) |  |
| ● 全科目 ○ 収 入 ○ 支 出<br>☑ 補正額1 ☑ | <ul> <li>● 全科目 ○ 収 入 ○ 支 出</li> <li>● 金科目 ○ 収 入 ○ 支 出</li> <li>○ 補正額1 ○ 補正額2 ○ 補正額3 ○ 補正4</li> </ul> |       |        |      |       |            |       |               |  |
| 予算書(正味財産増減)   資金収支予算書   次年度予算 | 書(正味財産増減)                                                                                            | 次年度資金 | 6-収支予算 | 書    |       |            |       |               |  |
| code 科目名                      | 当初予算                                                                                                 | 補正額1  | 補正額2   | 補正額3 | 補正額4  | 予算         | 前年度予算 | 予算増減額         |  |
| 50000 I 一般正味財産増減の部            |                                                                                                    |       |        |      |       |            |       |               |  |
| 50010 1. 経常増減の部               |                                                                                                    |       |        |      |       |            |       |               |  |
| 50020 (1) 経常収益                |                                                                                                    |       |        |      |       |            |       |               |  |
| 50030 基本財産受取利息                | 60,000                                                                                               |       |        |      |       | 60,000     |       | 60,000        |  |
| 50040 基本財産受取配当金               |                                                                                                    |       |        |      |       |            |       |               |  |
| 50050 基本財産受取賃貸料               |                                                                                                    |       |        |      |       |            |       |               |  |
| 50060 基本財産運用益計                | 60,000                                                                                               |       |        |      |       | 60,000     |       | 60,000        |  |
| 50070 特定資産受取利息                |                                                                                                    |       |        |      |       |            |       |               |  |
| 50080 特定資産受取配当金               | 300,000                                                                                              |       |        |      |       | 300,000    |       | 300,000       |  |
| 50090 特定資産受取賃貸料               |                                                                                                    |       |        |      |       |            |       |               |  |
| 50100 特定資産運用益計                | 300,000                                                                                              |       |        |      |       | 300,000    |       | 300,000       |  |
| 50110 受取入会金                   |                                                                                                    |       |        |      |       |            |       |               |  |
| 50120 受取入会金計                  |                                                                                                    |       |        |      |       |            |       |               |  |
| 50130 正会員受取会費                 | 30,000,000                                                                                           |       |        |      |       | 30,000,000 |       | 30,000,000    |  |
| 50140 特別会員受取会費                |                                                                                                    |       |        |      |       |            |       |               |  |
| 50150                         |                                                                                                    |       |        |      |       |            |       |               |  |
| 50160 受权会費計                   | 30,000,000                                                                                           |       |        |      |       | 30,000,000 |       | 30,000,000    |  |
| 50170 〇〇事葉収益                  | 18,000,000                                                                                           |       |        |      |       | 18,000,000 |       | 18,000,000    |  |
| 50900 事業収益計                   | 18,000,000                                                                                           |       |        |      |       | 18,000,000 |       | 18,000,000    |  |

## 2. 当初予算の入力

- ▶ 当年度の予算は当初予算欄に入力してください。 当初予算欄に金額を入れてエンターキーを押すと、予算欄に金額が反映されます。
- ▶ 前年度からの一般正味財産の繰越金はこの欄に入れてください。

| 68000 | 当期一般正味財產增減額 | 1,860,000 |
|-------|-------------|-----------|
| 68200 | 一般正味財產期首残高  | 8,000,000 |
| 68300 | 一般正味財産期末残高  | 9,860,000 |

前年度からの指定正味財産の繰越金もこの欄に入れてください。

|   | 70270 | 当期指定正味財産増減額 | 10,000,000 |
|---|-------|-------------|------------|
|   | 70280 | 指定正味財産期首残高  | 65,000,000 |
| Γ | 70290 | 指定正味財産期末残高  | 75,000,000 |

#### 3. 補正予算書

補正予算は、4回/年まで作成できます。
 補正額1~補正額4までに、補正額をプラス・マイナスの金額で入れてください。

| code  | 科目名      | 当初予算       | 補正額1     | 補正額2 | 補正額3 | 補正額4 | 予 | 算         |
|-------|----------|------------|----------|------|------|------|---|-----------|
| 50110 | 受取入会金    |            |          |      |      |      |   |           |
| 50120 | 受取入会金計   |            |          |      |      |      |   |           |
| 50130 | 正会員受取会費  | 30,000,000 | -300,000 |      |      |      | 2 | 9,700,000 |
| 50140 | 特別会員受取会費 |            |          |      |      |      |   |           |
| 50150 | 賛助会員受取会費 |            |          |      |      |      |   |           |

補正額1を設定しても理事会等で承認されるまでは補正額を反映させませんので、その場合は下図のチェックボタンをはずしてください。

| <u>チェックをは</u> ず | ずすと合計されません。  |          |
|-----------------|--------------|----------|
| □補正額1           | ☑ 補正額2 ☑ 補正額 | 類3 🔽 補正4 |

## 4. 資金収支計算書の予算

- ▶ 資金収支計算書のタグをクリックしてください。
- "予算複写"を実行すると、正味財産増減計算書に入力した予算が複写されますので、 収支計算書固有の予算を入れてください。

|   | △△公益事業       再計算       予算複写       予算書印刷       補正予算書印刷       ェクセル出力         ● 全科目 ○ 収 入 ○ 支 出       「補正額1 ▽ 補正額2 ▽ 補正額3 ▽ 補正4         子算書(正時財産増減)       資金収支予算書       次年度予算書(正時財産増減)       次年度資金(収支予算書) |             |                          |               |                     |            |        |                  |    |
|---|----------------------------------------------------------------------------------------------------|-------------|--------------------------|---------------|---------------------|------------|--------|------------------|----|
|   | ア昇音(」<br>code                                                                                                    |             | 当(止味則産増減)<br><b>虫加予管</b> | 次年度質3<br>補正額1 | 5-収文丁昇:<br>【 補正額2 】 | ≦ <br>補正額3 | 建正 2月4 | - 子、 笛           | 前在 |
| Þ |                                                                                                    | Ⅰ事業活動収支の部   | 3017                     | INDIT R& I    | INTERSE             | INDIT 880  |        | J. <del>31</del> |    |
| E |                                                                                                    | 1. 事業活動収入   |                          |               |                     |            |        |                  |    |
|   | 50030                                                                                                    | 基本財産利息収入    | 60,000                   |               |                     |            |        | 60,000           |    |
|   | 50040                                                                                                    | 基本財産配当金収入   |                          |               |                     |            |        |                  |    |
|   | 50050                                                                                                    | 基本財産受取賃貸料収入 |                          |               |                     |            |        |                  |    |
|   |                                                                                                    | 基本財産運用収入計   | 60,000                   |               |                     |            |        | 60,000           |    |
|   | 50070                                                                                                    | 特定資産利息      |                          |               |                     |            |        |                  |    |
|   | 50080                                                                                                    | 特定資産配当金     | 300,000                  |               |                     |            |        | 300,000          |    |
| L | 50090                                                                                                    | 特定資産受取賃貸料収入 |                          |               |                     |            |        |                  |    |

▶ 前期(前年度)の繰越収支差額の入力

|       | 当期収支差額   | 1,860,000 |
|-------|----------|-----------|
| #1020 | 前期繰越収支差額 | 300,000   |
| #0020 | 次期繰越収支差額 | 2,160,000 |

以上の操作で、当年度の予算書が作成できます。

## 5.予算書の印刷

▶ 予算書の印刷は次のボタンを押してください。

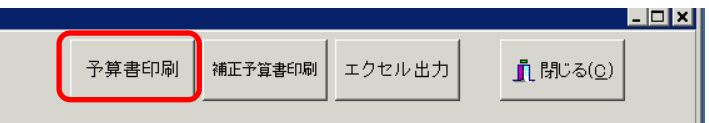

印刷条件を変えて出力してください。
 印刷Aは通常の予算書です。
 印刷Bは補正額を含む予算書です。

| 🗱 yosanPForm                                                                                                    | - 🗆 X        |
|----------------------------------------------------------------------------------------------------|--------------|
| <ul> <li>選択</li> <li>予算書(正味財産)</li> <li>予算書(資金収支)</li> <li>次年度予算書(正味財産)</li> <li>次年度予算書(資金収支)</li> <li>次年度予算書(資金収支)</li> <li>次年度予算書(資金収支)</li> <li>洗入名の表示         <ul> <li>する ○しない</li> <li>部門名の表示             <ul> <li>する ○しない</li> <li>計出し日の表示                <ul> <li>する ○しない</li> <li>井目の間掛け                 <li>する ○しない</li> <li>大科目の網掛け                    <li>する ○しない</li> <li>大科目の網掛け                    <li>する ○しない</li> <li>大科目の網掛け                    <li>する ○しない</li> <li>大科目の網掛け                     <li>する ○しない</li> <li>大科目の網掛け                     <li>する ○しない</li> <li>大科目の網掛け                     <li>・する ○しない</li> <li>・大科目の網掛け                     <li>・する ○しない</li> <li>・大科目のの開動け                          <li>・する ○しない</li> <li>・「市場」本</li> <li>・「なり</li></li></li></li></li></li></li></li></li></li></ul></li></ul></li></ul></li></ul> | 印刷 A<br>印刷 B |

| 予算書の選択   | 選択<br>• 予算書(正味財産)<br>• 予算書(資金収支)<br>• 次年度予算書(正味財産)<br>• 次年度予算書(資金収支)                         |
|----------|----------------------------------------------------------------------------------------------|
| 各種条件の選択  | 法人名の表示<br>© する C しない<br>部門名の表示<br>© する C しない<br>打出し日の表示<br>© する C しない<br>年度の表示<br>C する C しない |
| 0 円科目の印刷 | ○円の科目<br>○ 印刷する<br>○ 印刷しない<br>通常は印刷しないので、"印刷しない"を選択                                          |

| 大科目の0円               | 大科目の0円<br>〇 印刷する<br>● 印刷しない                                                                                                    |
|----------------------|----------------------------------------------------------------------------------------------------|
|                      | 0円科目を印刷しない場合でも"印刷する"を選ぶと、0円として印刷<br>されます。                                                                                      |
| 0円の表示                | <ul> <li>○円の表示</li> <li>○ する</li> <li>○ しない</li> <li>通常は、"する"を選択してください。</li> </ul>                                             |
| 大科目の網掛け              | 大科目の網掛け<br>・ する<br>・ しない<br>"する"を選択すると、大科目がわかりやすくなります。                                                                         |
| 科目の印刷範囲              | <ul> <li>印刷範囲</li> <li>○ 全ての科目</li> <li>○ 小科目は表示しない</li> <li>○ 準大科目以上を表示</li> <li>○ 大科目以上を表示</li> <li>何れかを選択してください。</li> </ul> |
| 行間<br>フォントサイズ<br>左余白 | 行間隔<br>(標準 5mm)<br>フォントサイズ<br>(標準 8)<br>左余白<br>mm 20                                                                           |
| 科目の備考欄               | <ul> <li>印刷Aでの備考欄</li> <li>● あり</li> <li>● なし</li> <li>備考欄を印刷する場合は"あり"を選択</li> </ul>                                           |
| ページ番号                | ページ番号<br>● する ● しない<br>開始ページ番号<br>1<br>開始ページ番号は任意に指定できます。                                                                      |

### 6. 補正予算書の印刷

補正予算書印刷のボタンを押すと、次のような画面が出ます。

補正予算書を選択します。

そのほかの印刷条件を選択して印刷してみてください。

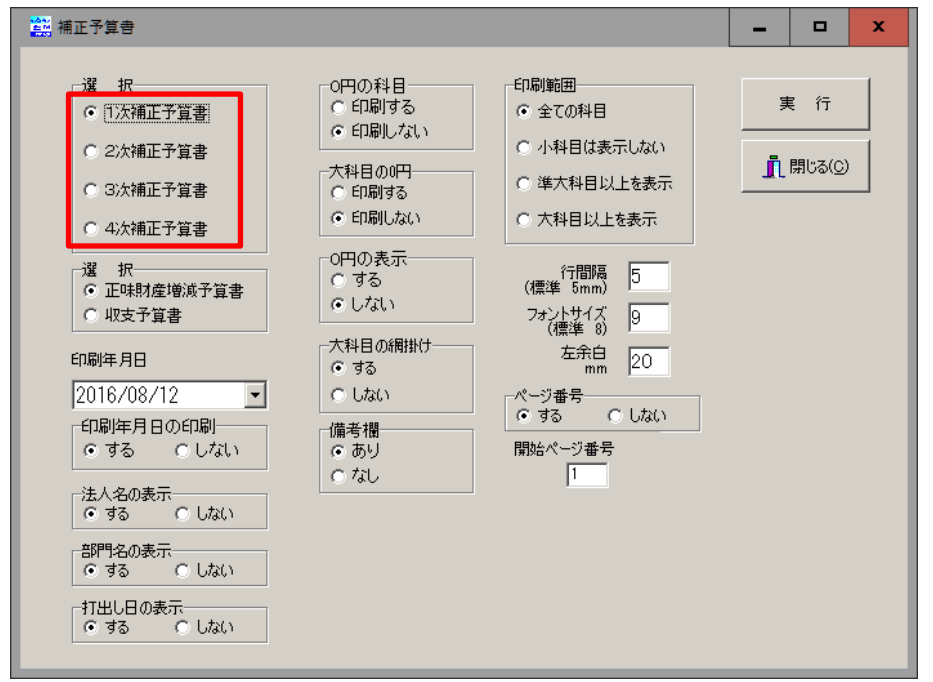

| 補正予算書の選択 | 1次予選予算書~4次補正予算書の印刷       |
|----------|--------------------------|
| 計算書の選択   | 正味財産増減の予算書か収支予算書かを選択します。 |

他の設定事項は予算書を見てください。

### 7. 次年度予算の入力

- ▶ 次年度予算書の見出しをクリックすると次のようになります。
- ▶ 次年度予算は年度末などに入れてください。
- ▶ 新年度更新処理をすると、ここで入力した予算は新年度の当初予算に入ります。

|   | △△公益事業 ■ 再計算 予算複写 予算書印刷                                 |                 |        |           |         |          |         |  |  |  |
|---|---------------------------------------------------------|-----------------|--------|-----------|---------|----------|---------|--|--|--|
|   | ● 全科目 ○ 収 入 ○ 支 出 チェックをはずすと合計されません。 一 補正額2 ☑ 補正額3 ☑ 補正4 |                 |        |           |         |          |         |  |  |  |
| Ð | 予算書(j                                                   | 正味財産増減)│資金収支予算書 | 次年度予算書 | 割(正味財産増減) | 次年度資金収支 | 予算書      |         |  |  |  |
|   | code                                                    | 科目名             |        | 次年度予算     | 当年度予算   | 予算増減額    | 当初予算    |  |  |  |
| Þ | 50000                                                   | I 一般正味財産増減の部    |        |           |         |          |         |  |  |  |
|   | 50010                                                   | 1. 経常増減の部       |        |           |         |          |         |  |  |  |
|   | 50020                                                   | (1) 経常収益        |        |           |         |          |         |  |  |  |
|   | 50030                                                   | 基本財産受取利息        |        |           | 60,000  | -60,000  | 60,000  |  |  |  |
|   | 50040                                                   | 基本財産受取配当金       |        |           |         |          |         |  |  |  |
|   | 50050                                                   | 基本財産受取賃貸料       |        |           |         |          |         |  |  |  |
|   | 50060                                                   | 基本財産運用益計        |        |           | 60,000  | -60,000  | 60,000  |  |  |  |
|   | 50070                                                   | 特定資産受取利息        |        |           |         |          |         |  |  |  |
|   | 50080                                                   | 特定資産受取配当金       |        |           | 300,000 | -300,000 | 300,000 |  |  |  |
|   | 50090                                                   | 特定資産受取賃貸料       |        |           |         |          |         |  |  |  |
|   | 50100                                                   | 特定資産運用益計        |        |           | 300,000 | -300,000 | 300,000 |  |  |  |
|   | 50110                                                   | 受取入会金           |        |           |         |          |         |  |  |  |
|   | 50120                                                   | 受取入会金計          |        |           |         |          |         |  |  |  |

## 8. 次年度予算書の印刷

印刷ボタンを押と、次の画面になりますので、次年度予算書を選んで実行してください。

| 2 yosanPForm                                                                                                    | -        |                               | x |
|----------------------------------------------------------------------------------------------------|----------|-------------------------------|---|
| 違択       ○子算書(正味財産)         ○子算書(資金収支)       ○[次年度予算書(正味財産)]         ○次年度予算書(正味財産)       ○川山太い         ○次年度予算書(資金収支)       ○川山太い         ○次年度予算書(資金収支)       ○川間はる         ○次年度予算書(資金収支)       ○川間はる         ○次年度予算書(資金収支)       ○川間はる         ○次年度予算書(資金収支)       ○川間はる         ○ホオ目のしない       ○年間しない         ○日間しない       ○年間しない         ○日間しない       ○日間しない         ○日間しない       ○日間しない         ○日間しない       ○日間しない         ○日間しない       ○日間しない         ○日間しない       ○日間しない         ○日間しない       ○日間しない         ○日間しない       ○日間しない         ○日間しない       ○日間しない         ○日間の表示       ○しない         ○日間の表示       ○しない         ○日間の表示       ○しない         ○日間の表示       ○しない         ○する       ○しない         ○日間の表示       ○しない         ○日間の表示       ○しない         ○日間の表示       ○しない         ○する       ○しない         ○日素       ○しない | ep<br>IN | <b>刷 A</b><br>閉じる( <u>©</u> ) |   |